INTEGRITYCOUNTS

# INSIDE THE CASE MANAGER

INTEGRITY COUNTS

P: 888-921-6875 | E: info@integritycounts.ca

Start by visiting your company's custom URL (shared by your company) https://v2.integritycounts.ca/org/companynamehere and clicking on Login This will take you into your *IntegrityCounts* account.

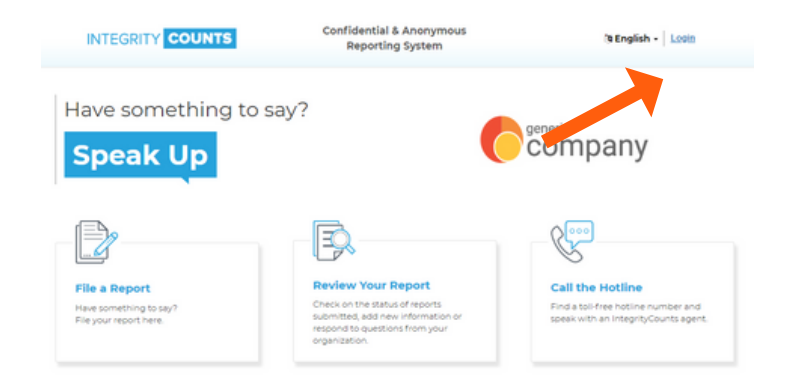

## Once logged in, you'l then click on Case Manager.

| S Introduction Case Manager Reporting Centre                                                                                                    |
|----------------------------------------------------------------------------------------------------|
| Confidential & Anonymous eporting System                                                                                                    |
| <ul> <li>From these pages you can:</li> <li>Access cases submitted, view the case details, change the priority and status of a case and record action taken.</li> </ul>                                                                                                    |
| <ul> <li>From the case details area you can also post a question/comment to the Reporter who has submitted<br/>the case.</li> </ul>                                                                                                    |
| <ul> <li>As a Review Manager for your organization, you have the ability to assign cases to other reviewers so that they can act or make comments on these cases.</li> </ul>                                                                                                    |
| <ul> <li>All actions and comments are only available to the Review Manager or Reviewer assigned to this case.<br/>They cannot be viewed by the person who has filed the report. Only questions posed specifically to<br/>the Reporter can be viewed by the case Reporter.</li> </ul> |

Once inside, click on any case you see listed, or use the search criteria to search for a specific case or cases.

| ase Manager                                                        |                                                                             |          |                              |             |                          |                                                                                                    |                                                                |
|--------------------------------------------------------------------|-----------------------------------------------------------------------------|----------|------------------------------|-------------|--------------------------|----------------------------------------------------------------------------------------------------|----------------------------------------------------------------|
| se Search Enhar                                                    | nced Search                                                                 |          |                              |             |                          |                                                                                                    |                                                                |
| Company                                                            |                                                                             |          | Cas                          | ID          |                          |                                                                                                    | Departr                                                        |
| Seneric Company                                                    |                                                                             |          |                              |             |                          |                                                                                                    |                                                                |
| Case Types                                                         |                                                                             |          | Prio                         | rity 🦯      |                          |                                                                                                    | Status                                                         |
|                                                                    |                                                                             |          |                              |             |                          |                                                                                                    |                                                                |
| Report Date From                                                   |                                                                             |          | Rep                          | ort Date To |                          |                                                                                                    |                                                                |
| 1/1/2015 *                                                         |                                                                             |          | 2/25                         | 2019 -      |                          |                                                                                                    |                                                                |
|                                                                    |                                                                             |          |                              |             | •                        |                                                                                                    |                                                                |
| Search<br>arch Results: 1085                                       | Clear                                                                       |          |                              |             | •                        |                                                                                                    |                                                                |
| Search<br>Parch Results: 1085                                      | Clear<br>COMPANY 0                                                          |          | LOCATION \$                  |             | DEPARTMENT 0             | CASE TYPES                                                                                                    |                                                                |
| Search<br>harch Results: 1085<br>CASE ID •<br>3531                 | Clear<br>COMPANY 0<br>Ceneric Company                                       |          | LOCATION ©                   |             | DEPARTMENT ©             | CASE TYPES<br>Breach of Leg                                                                                            | al Obligatio                                                   |
| Search<br>Parch Results: 1085<br>CASE ID -<br>3531                 | Clear<br>COMPANY 0<br>Ceneric Company                                       | <b></b>  | LOCATION ©                   |             | DEPARTMENT ©             | CASE TYPES<br>Breach of Leg<br>Conflict of Into                                                                        | ial Obligatic                                                  |
| Search<br>Parch Results: 1085<br>CASE ID •<br>3551                 | Clear<br>COMPANY 0<br>Ceneric Company<br>Ceneric Company                    | <b>-</b> | LOCATION ©<br>Dubai          |             | DEPARTMENT ©             | CASE TYPES<br>Breach of Leg<br>Conflict of Into<br>Breach of Leg                                                       | al Obligatio<br>erest                                          |
| Search<br>Parch Results: 1085<br>CASE ID •<br>3531<br>3530         | Clear<br>COMPANY 0<br>Ceneric Company<br>Ceneric Company                    | -        | LOCATION 0<br>Dubel          |             | DEPARTMENT ©             | CASE TYPES<br>Breach of Leg<br>Conflict of Into<br>Breach of Leg<br>Conflict of Into                                   | al Obligatic<br>erest<br>al Obligatic<br>erest                 |
| Search<br>Parch Results: 1085<br>CASE ID •<br>3531<br>3530<br>3529 | Clear<br>COMPANY 0<br>Ceneric Company<br>Ceneric Company<br>Ceneric Company | -        | LOCATION ©<br>Dubei<br>Dubei |             | DEPARTMENT ©<br>IT<br>IT | CASE TYPES<br>Breach of Leg<br>Conflict of Into<br>Breach of Leg<br>Conflict of Into<br>Breach of Leg<br>Breach of Leg | al Obligatio<br>erest<br>al Obligatio<br>erest<br>al Obligatio |

INTEGRITY COUNTS

Once you've clicked on case to open it, you'll be taken to the **Case Details** where you will be able to see the **Description** of what the whistleblower has reported.

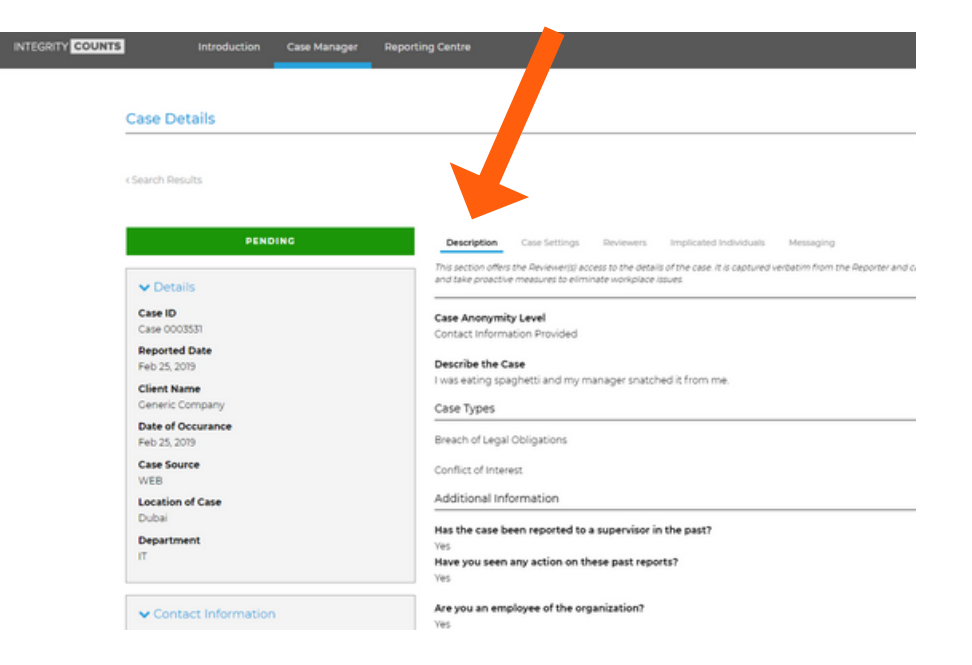

The Case Details will give you a quick snapshot of the reported date, location of case, department of case, and if the whistleblower has provided it, you'll see their name, email and or phone number.

\*NOTE if the whistleblower has decided to remain completely anonymous, you won't be able to see any contact information. It is up to the whistleblower to log back into *IntegrityCounts* themselves to see if there are any updated, to their case, or questions pending their attention. The next tab is the **Case Settings** tab. When you click here you will see that any newly reported cases are automatically assigned a default Status of Pending and a Priority of Normal.

| ngs Reviewers Implicated                                                              | Individuals Messaging                                                            |                                                                                                    |
|---------------------------------------------------------------------------------------|----------------------------------------------------------------------------------|----------------------------------------------------------------------------------------------------|
| who have access to the case to choose to investigate to describe the ultimate outcome | ose descriptive filters once the case ha<br>ome summary. It is important to reme | is been reviewed. These filters allow the Reviewer to change the<br>ember to close the case once the outcome has been evaluated ,                                                                              |
|                                                                                       | s                                                                                | itatus                                                                                                    |
|                                                                                       | •                                                                                | PENDING                                                                                                    |
|                                                                                       |                                                                                  |                                                                                                    |
|                                                                                       | ngs Reviewers Implicated                                                         | ngs Reviewers Implicated Individuals Messaging<br>who have access to the case to choose descriptive filters once the case have<br>reled to describe the ultimate outcome summary. It is important to reme<br>S |

Any reported cases that are in the investigation process will have these areas updated accordingly.

| Description                                            | Case Settings                           | Reviewers                              | Implicated Individuals                                     | Messaging                                         |                                      |                                                                 |
|--------------------------------------------------------|-----------------------------------------|----------------------------------------|------------------------------------------------------------|---------------------------------------------------|--------------------------------------|-----------------------------------------------------------------|
| This page offers th<br>action type, and hi<br>reports. | Reviewer(s) who i<br>an open text field | have access to ti<br>I to describe the | te case to choose descriptive<br>Eultimate outcome summary | filters once the case<br>I li is important to rea | has been re<br>member to             | wed. These filters allow the R<br>c se the case once the outcom |
| Priority                                               |                                         |                                        |                                                            |                                                   | Status                               |                                                                 |
| Urgent                                                 |                                         |                                        |                                                            | *                                                 | RESPON                               | 1DED                                                            |
| Update                                                 |                                         |                                        |                                                            |                                                   | ACTIVE<br>ASSIGN<br>CLOSED<br>PENDIN | ED<br>D<br>IG                                                   |

The next section is the **Reviewers** tab. Here you will see list of individuals in your organizations who have been tasked with the role of investigating cases on a case-by-case basis. They do not receive a notification when new cases have been reported, However, should you choose to assign a case to one or more of the individuals listed below, they will receive a notification that a case has been assigned to them. They will use the information in that email to log into their account, and start investigating the case they have been assigned to.

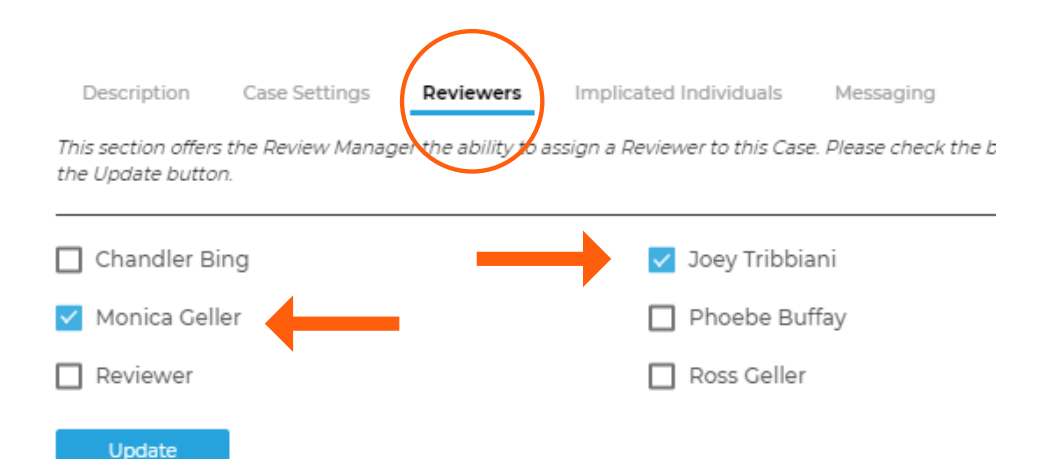

The list of names you see in the Implicated Individuals tab are any of your company Reviewer managers who may have been implicated in a reported case. This means any names who have been checked off did not receive the automatic notification once the whistleblower submitted their case.

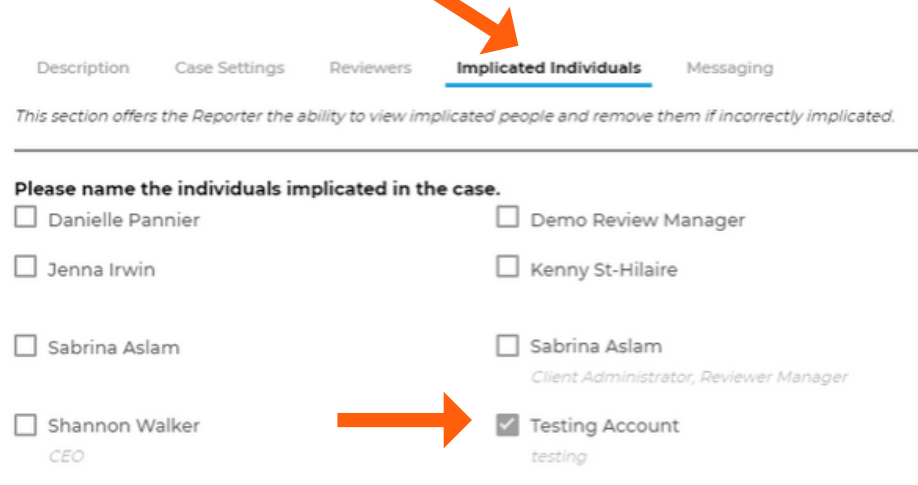

If a reporter has checked off a Reviewer Manager above in a reported case, that case will not be available in the Case Manager when the Reviewer Manager logs into their account.

The only people who are able to uncheck any Implicated Individual if it was checked off my mistake, is the reporter themselves if they log back into review their case, or WBS Admin by way of written consent from the company.

| lext is the        | e Messagi          | ng tab.           |                             | Ļ                                     |
|--------------------|--------------------|-------------------|-----------------------------|---------------------------------------|
| Description        | Case Settings      | Reviewers         | Implicated Individuals      | Messaging                             |
| his section allow: | s Reviewers and Re | porters to corres | spond with each other about | the case in a safe and confidential i |

Inside this tab, Review Managers and Reviewers (cases they've been assigned to) will be able to dialogue with the reporter, and with each other. By clicking on the arrow in the drop down, a Review Manger and Reviewer can choose whom they wish to communicate with.

| Description        | Case Settings      | Reviewers         | Implicated Individuals      | Messaging            |
|--------------------|--------------------|-------------------|-----------------------------|----------------------|
| This section allow | s Reviewers and Re | porters to corre: | spond with each other about | the case in a safe a |
| Please select a    | n action from th   | e drop-down       | below:                      |                      |

By choosing **Update Reviewers**, Review Managers and Reviewers can dialogue with each other during the investigation of the case. The reporter is not able to see any communication here.

Description Case Settings Reviewers Implicated Individuals Messaging

| This section allows Reviewers and Reporters to correspond with each other about the case in a safe and confidential manner.       |                                                       |
|----------------------------------------------------------------------------------------------------|-------------------------------------------------------|
| Please select an action from the drop-down below:                                                                                 |                                                       |
| Update Reviewers +                                                                                                    |                                                       |
| <ol> <li>This dropdown selection allows Reviewers assigned to the case to update one another on the progress<br/>area.</li> </ol> | of the investigation. The Reporter cannot access this |
| Create New Message                                                                                                    |                                                       |
| Investigate Case 02306                                                                                                    |                                                       |
| Hey Paul can you please do some more investigating of this case?                                                                  |                                                       |
|                                                                                                    |                                                       |

By choosing **Contact Reporter**, Review Managers and Reviewers can dialogue with the reporter during the investigation of the case. The reporter remains completely anonymous during this dialogue.

| nase select an a                                              |                                                                                                    |
|---------------------------------------------------------------|----------------------------------------------------------------------------------------------------|
| ntact weporter                                                |                                                                                                    |
| 1 This drop<br>case.                                          | bdown selection allows the Reporter and Reviewers to message each other directly in a confidential manner to gather more information about t |
|                                                               |                                                                                                    |
|                                                               | Create New Message                                                                                                    |
|                                                               |                                                                                                    |
| Case 023420                                                   |                                                                                                    |
| Case 023420<br>thank you for your                             | report. We are actively investigating if                                                                                                    |
| Case 023420<br>Bhank you for your i                           | report. We are actively investigating if                                                                                                    |
| Case 023420<br>thank you for your                             | report. We are actively investigating if                                                                                                    |
| Case 023420<br>Bhank you for your o                           | report. We are actively investigating if                                                                                                    |
| Case 023420<br>Ibank you for your of<br>Tost<br>Shann         | report. We are actively investigating if                                                                                                    |
| Case 023420<br>Ibank you for your<br>Test<br>Shann<br>test    | report. We are actively investigating if                                                                                                    |
| Case 023420<br>Ibank you for your of<br>Test<br>Shann<br>test | report. We are actively investigating if                                                                                                    |

Update Reviewers Contact Reporter

Once a case has been fully investigated and Review Managers or Reviewers are ready to close the case, any final conclusions and notes can be recorded.

Once a case has been marked as **Closed** in the **Status**, other options to finalize the case investigation will be available to include.

| CLOSED                |  |
|-----------------------|--|
| action Type           |  |
| Corrective            |  |
| Corrective            |  |
| Disciplinary Review   |  |
| No Action Taken       |  |
| Probation             |  |
| Remediation           |  |
| Suspended With Pay    |  |
| Suspended Without Pay |  |
|                       |  |

Choose an Action Type. Your choices are Corrective, Disciplinary Review, No Action Taken, Probation, Remediation, Suspended With Pay, Suspended Without Pay, Terminated With Cause

## Choose a **Report Validation**. Your choices are No Cause Found, Partially Substantiated, Policy Change Required, Substantiation

| Description                                                        | Case Settings                                           | Reviewers                               | Implicated Individuals                                        | Messaging                             |
|--------------------------------------------------------------------|---------------------------------------------------------|-----------------------------------------|---------------------------------------------------------------|---------------------------------------|
| This page offers t<br>validation, action<br>the data analysis      | he Reviewer(s) who .<br>type, and has an op<br>reports. | have access to ti<br>en text field to d | he case to choose descriptive<br>lescribe the ultimate outcon | e filters once th<br>ne summary. It i |
| Priority                                                           |                                                         |                                         |                                                               |                                       |
| Normal                                                             |                                                         |                                         |                                                               | ۲                                     |
| Report Valid                                                       | ation                                                   |                                         |                                                               |                                       |
| Substantiation                                                     |                                                         |                                         |                                                               | *                                     |
| No Cause Fou<br>Partial Substan<br>Policy Change<br>Substantiation | nd<br>ntiation<br>Required                              |                                         |                                                               |                                       |

### Once complete, click Update and your case is now closed.

| Description                                                | Case Settings                                            | Reviewers                               | Implicated Individuals                                       | Messaging                               |                                                                                                    |                                  |
|------------------------------------------------------------|----------------------------------------------------------|-----------------------------------------|--------------------------------------------------------------|-----------------------------------------|----------------------------------------------------------------------------------------------------|----------------------------------|
| his page offers I<br>Ilidation, action<br>ne data analysis | the Reviewer(s) who i<br>type, and has an op<br>reports. | have access to ti<br>en text field to d | te case to choose descriptive<br>escribe the ultimate outcom | e filters once the<br>he summary. It is | case has been reviewed. These filters allow the Review<br>important to remember to close the case once the out | er to change th<br>come has beer |
| Priority                                                   |                                                          |                                         |                                                              |                                         | Status                                                                                                    |                                  |
| Normal                                                     |                                                          |                                         |                                                              | •                                       | CLOSED                                                                                                    |                                  |
| Report Valid                                               | ation                                                    |                                         |                                                              | ٣                                       | Action Type Corrective                                                                                         |                                  |
|                                                            |                                                          |                                         |                                                              |                                         | 1                                                                                                    |                                  |
| Outcome Ac                                                 | tion                                                     |                                         | -                                                            |                                         |                                                                                                    |                                  |
| Outcome Ac                                                 | tion<br>led to review our safety                         | policy in order to                      | prevent anymore concerns                                     |                                         |                                                                                                    |                                  |

Once a case is closed, it can not be edited. If you wish to add information to a Closed Case, please contact WBS and we will be happy to reopen a case.

#### ACCESS

Access means users have the right to view or update case information.

#### ACCESS LEVEL

Access level is a set of rights that define what the user can and cannot do with cases.

#### ACTION TYPE

Action type refers to what action was taken on a case resulting from the investigation, and the outcome of the investigation. Reviewers and Review Managers are able to choose an action type that best represents the final outcome of the case.

#### ACCOMMODATION PROVIDED

Did the closure of the case result in accommodation of the issue originally raised?

#### ADVICE GIVEN

Did the closure of the case result in advising the reporting on how to deal with an issue originally raised?

#### CORRECTIVE

Did the closure of the case result in correcting any activity, process, or policy initially raised as a concern?

#### DISCIPLINARY REVIEW

Did the closure of the case result in any disciplinary action given to people(s) implicated in the report?

#### **DISCIPLINE - VERBAL WARNING**

Did the closure of the case result in any verbal warning given to people(s) implicated in the report?

#### **DISCIPLINE - VERBAL WARNING**

Did the closure of the case result in any written warning given to people(s) implicated in the report?

#### EDUCATION / TRAINING

Did the closure of the case result in any education or training given to people(s) implicated in the report? Or was there any additional education or training conducted company wide resulting from the outcome of the case?

#### FEEDBACK GIVEN

Did the closure of the case result in any feedback given to the reporter, implicated people(s) and/or structure of the company?

MEDIATION / ARBITRATION Was the issue mediated through a neutral person?

#### NO ACTION TAKEN

Did the closure of the case result in no action being taken. In other words, was there nothing to investigate, or was there a misunderstanding, etc.?

Choose a **Report Validation**. Your choices are No Cause Found, Partially Substantiated, Policy Change Required, Substantiation

# INTEGRITY COUNTS